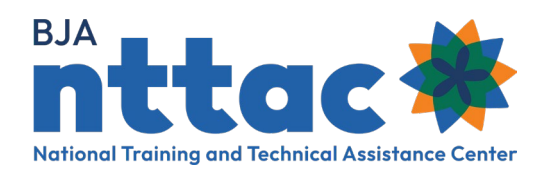

# Entering Deliverables into the TTARP

| Award        | The BJA-funded project that has been awarded to your organization. Each award has a goal, which is what you generally plan to achieve over the course of your project.<br><i>E.g. Promote collaboration amongst grantee sites.</i>                                                                                                    |
|--------------|----------------------------------------------------------------------------------------------------|
| Objectives   | The smaller tasks you need to complete to accomplish your goal. Objectives should be specific and measurable. Each TTA and deliverable should clearly align to one award objective.<br><i>E.g. Support one monthly coordinating meeting at the four grantee sites, Manage a web-based platform accessible by all grantee sites.</i>                                                                                                    |
| TTA Activity | TTA activities are events, trainings, workshops, targeted support, and assistance that provide knowledge, skills, and/or capacity-building. TTA activities can be <b>informational</b> (TTA that does not require lengthy or ongoing assistance, such as a phone call), <b>limited</b> (TTA that is specific to one point in time and requires limited contact, such as a one-time event or training), or <b>intensive</b> (TTA that is ongoing and highly customized, such as designing and implementing a program or practice). <i>E.g. Virtual meeting on 11/5/24 to discuss community resources.</i> |
| Deliverable  | A tangible, reusable resource that can be referenced and used by others, such as a document, podcast, video, tool, training curriculum, newsletter, website, or system. You should be able to pause or print a deliverable. <i>E.g. Webinar recording of 11/5/24 virtual meeting.</i>                                                                                                    |

Deliverables should be added when conceptualized and updated as progress is made or a deliverable is published.

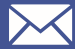

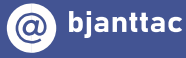

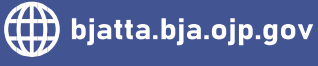

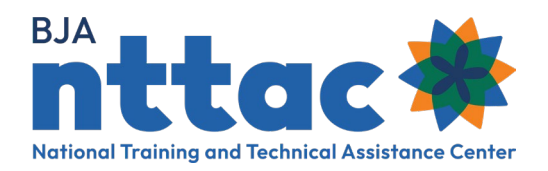

# **Creating a Deliverable**

After signing in, select the *Funding Records* page from the menu on the left.

- 1. Select the relevant award from the available list.
- 2. On the award page, select *Create TTA Deliverable* from the menu on the left.

| Reporting Actions     |  |
|-----------------------|--|
| Create Objective      |  |
| Create Deliverable    |  |
| Create TTA Request    |  |
| Funding Records       |  |
| TTA Inventory         |  |
| Deliverable Inventory |  |
| Reports               |  |
| Imports               |  |

- **3.** Select the status from the dropdown menu:
  - a. Not Started means the deliverable is in the planning stage
  - b. In-Progress means work on the deliverable is ongoing
  - c. Completed means work on the deliverable has ended
  - d. **Cancelled** means the deliverable is cancelled or no longer valid (it will not appear on your reporting)

## **General Information**

- 4. Enter a deliverable title.
- **5.** Enter a unique identifier for this deliverable. This will be used to cross-reference deliverables with their associated TTA activities.
- 6. Select the appropriate deliverable type.
- 7. Select the appropriate award and objective (*award reference* and *objective reference*). This will assign your deliverable to an award objective to create the connection between your deliverables and the award's goals.

# Reporting ActionsCreate ObjectiveCreate DeliverableCreate TTA RequestFunding RecordsTTA InventoryDeliverable InventoryReportsImports

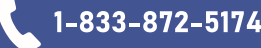

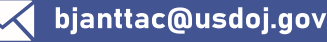

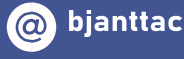

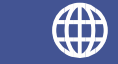

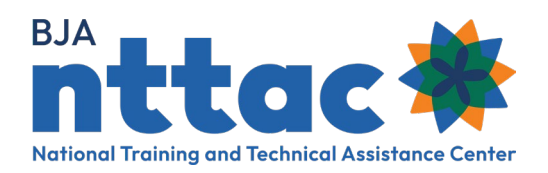

- **8.** Select a TTA reference, if this deliverable is associated with a TTA activity. Begin typing the name of the associated TTA activity to select it.
- 9. Enter a brief description of the deliverable.
- **10.** The activity starts when planning begins and ends when the activity concludes. Add the start date and anticipated end date; the actual end date is not entered until the deliverable has been completed.
- 11. Select the appropriate program area for the deliverable.

## **Performance Metrics**

- **12.** This section should only be completed once the deliverable is complete and the deliverable status has been changed to *Completed*.
- 13. Provide the performance metrics related to the deliverable. See Adding Performance Metrics

### Submit

**14.** Review the information listed for accuracy and click **Save.** You can go back and edit the information after submitting but you will not be able to delete the deliverable.

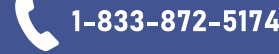

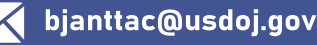

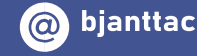

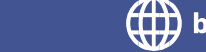

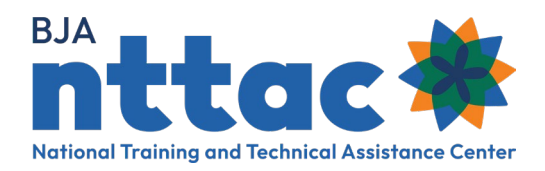

# Updating the Status of a Deliverable

From anywhere in the TTARP, select the *Deliverable Inventory* page:

- **1.** From the table listing all related deliverables, select the deliverable you wish you update.
- 2. Select edit.
- **3.** Edit any fields, including the status.
  - a. Not Started means the deliverable is in the planning stage
  - b. In-Progress means work on the deliverable is ongoing
  - c. Completed means work on the deliverable has ended
  - d. **Cancelled** means the deliverable is cancelled or no longer valid (it will not appear on your reporting)

### **Performance Metrics**

- **4.** This section should only be completed once the deliverable is complete and the deliverable status has been changed to *Completed*.
- 5. Provide the performance metrics related to the deliverable.
- 6. Click save.

| eporting Actions      |  |
|-----------------------|--|
| Create Objective      |  |
| Create Deliverable    |  |
| Create TTA Activity   |  |
| Funding Records       |  |
| TTA Inventory         |  |
| Deliverable Inventory |  |
| Reports               |  |
| Imports               |  |
|                       |  |

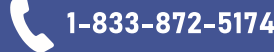

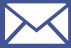

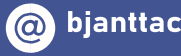

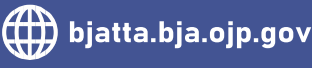

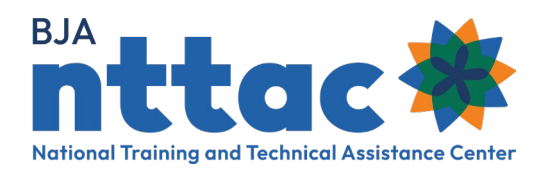

# **Adding Performance Metrics**

Identifying performance metrics at the start of a deliverable is critical to ensuring they are collected. Which quantitative performance metrics you may choose from to report on is dependent on the deliverable type. <u>At least one quantitative performance metric must be reported on for each deliverable</u>. Review the tables below to learn more.

# **Training Curriculum**

| Data Entry<br>Constraints | Field Description                                                                           |
|---------------------------|---------------------------------------------------------------------------------------------|
| Numeric                   | How many curricula were distributed in the quarter (i.e., online, in print, CD/DVD, email)? |
| Single-Selection          | This is a new curriculum.                                                                   |
| Single-Selection          | This is a significant revision/enhancement of an existing curriculum.                       |
| Single-Selection          | Was the curriculum pilot tested?                                                            |
| Numeric                   | How many agencies served?                                                                   |
| Character                 | Performance metric narrative.                                                               |

# Website

| Data Entry<br>Constraints | Field Description                   |
|---------------------------|-------------------------------------|
| Numeric                   | Average visit length?               |
| Numeric                   | Number of total visits to the site? |
| Numeric                   | Total pages per visit?              |
| Numeric                   | How many agencies served?           |
| Character                 | Performance metric narrative.       |

# Recorded (Podcast/DVD/CD/Webinar); Online CBT; Technical Document/Standard; Template; Report; Newsletter, White Paper Sheet; Publication; Video/CD/DVD/Podcast

| Data Entry<br>Constraints | Field Description                                                                                               |
|---------------------------|----------------------------------------------------------------------------------------------------|
| Single-Selection          | Is this document the result of a BJA-funded conference or focus group?                                          |
| Character                 | How was the publication distributed in the quarter (i.e. online, in print, CD/DVD) and to what target audience? |

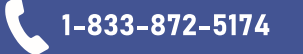

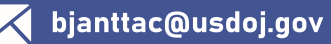

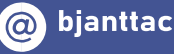

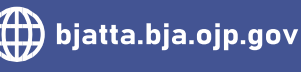

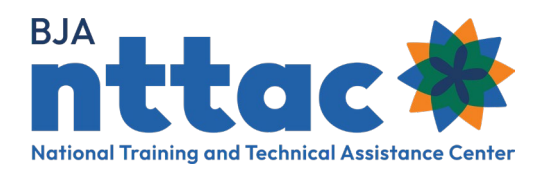

| Character | Performance metrics narrative |
|-----------|-------------------------------|
| Numeric   | How many agencies served?     |

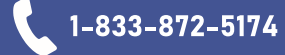

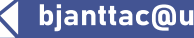

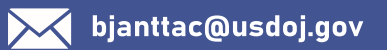

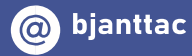

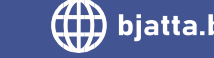